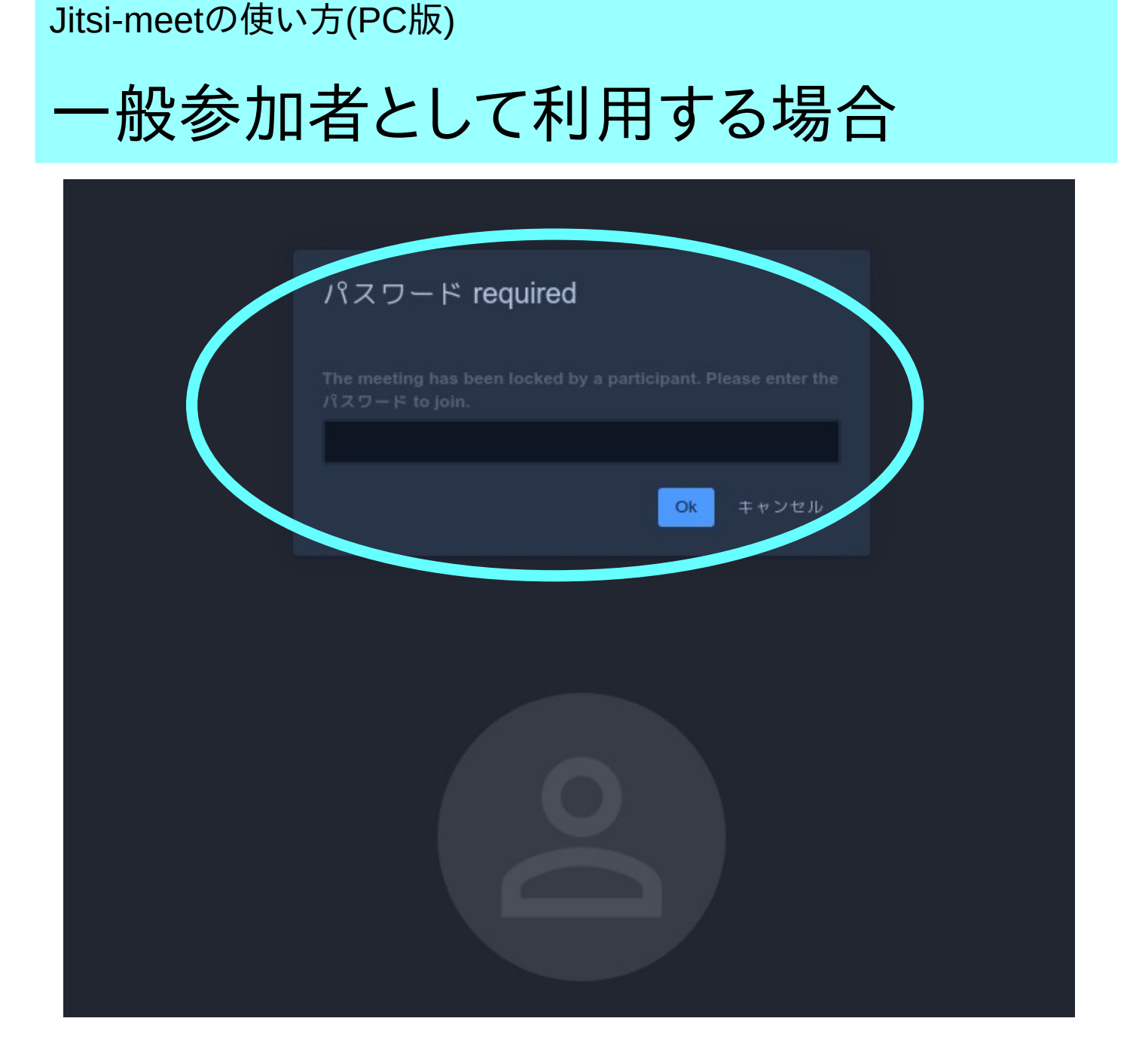

- 主催者から送付されてきたjiti-meetの会議室のURLにブラウザでアクセスします。
- 上記のようなパスワード入力画面が表示されたら、主催者から送付されきたパスワードを入力して「OK」をクリックします。

## 会議室に最初にアクセスした画面は下記のようになります。

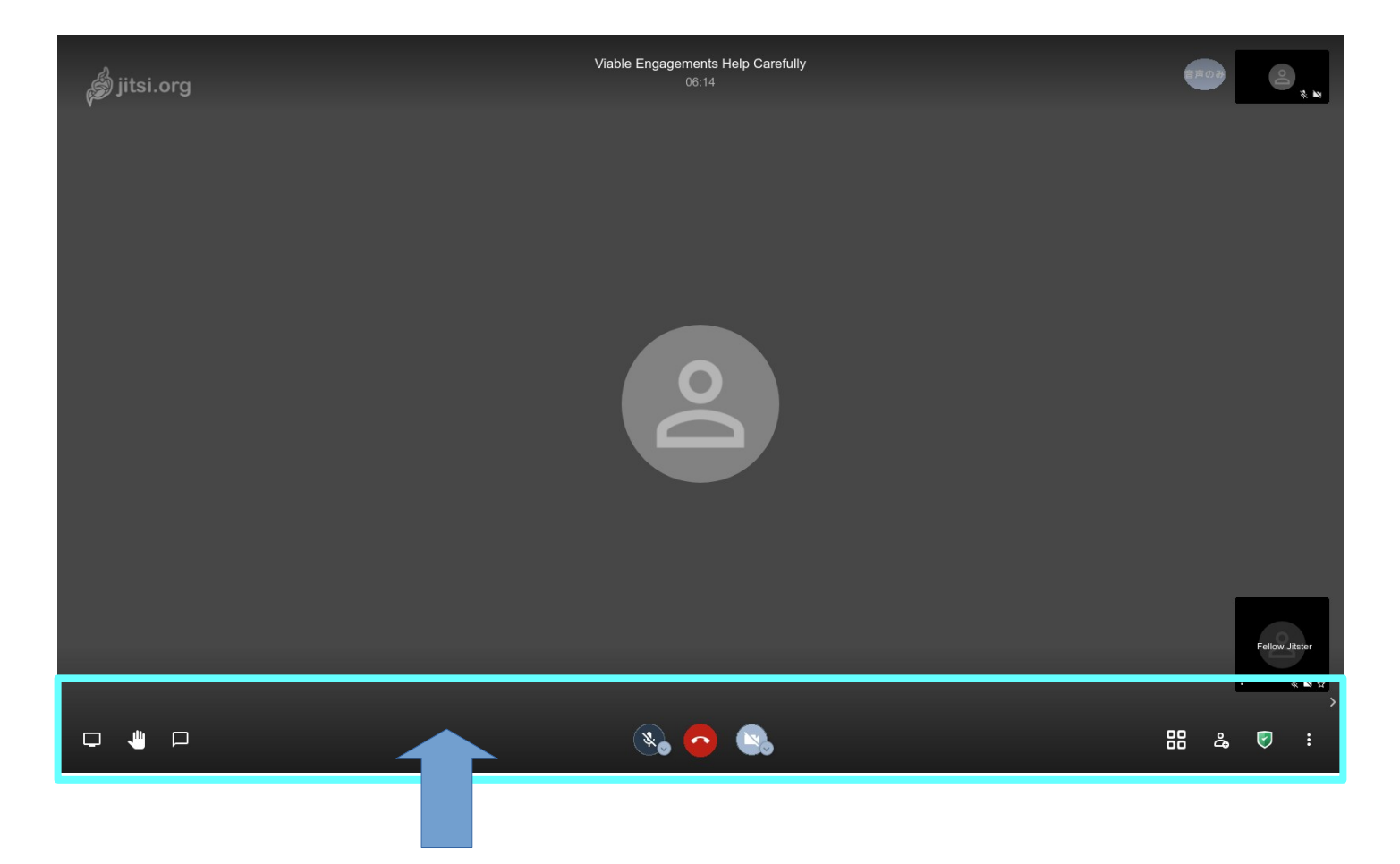

マウスのポインタを画面の下の方に移動させると横一列にアイコンが いくつか表示されます。(下図はその右端部分)

●注意:マウスのポインタを画面の下に移動させないと上図のような アイコンは表示されません。必ずポインタを画面下に移動させてくだ さい。

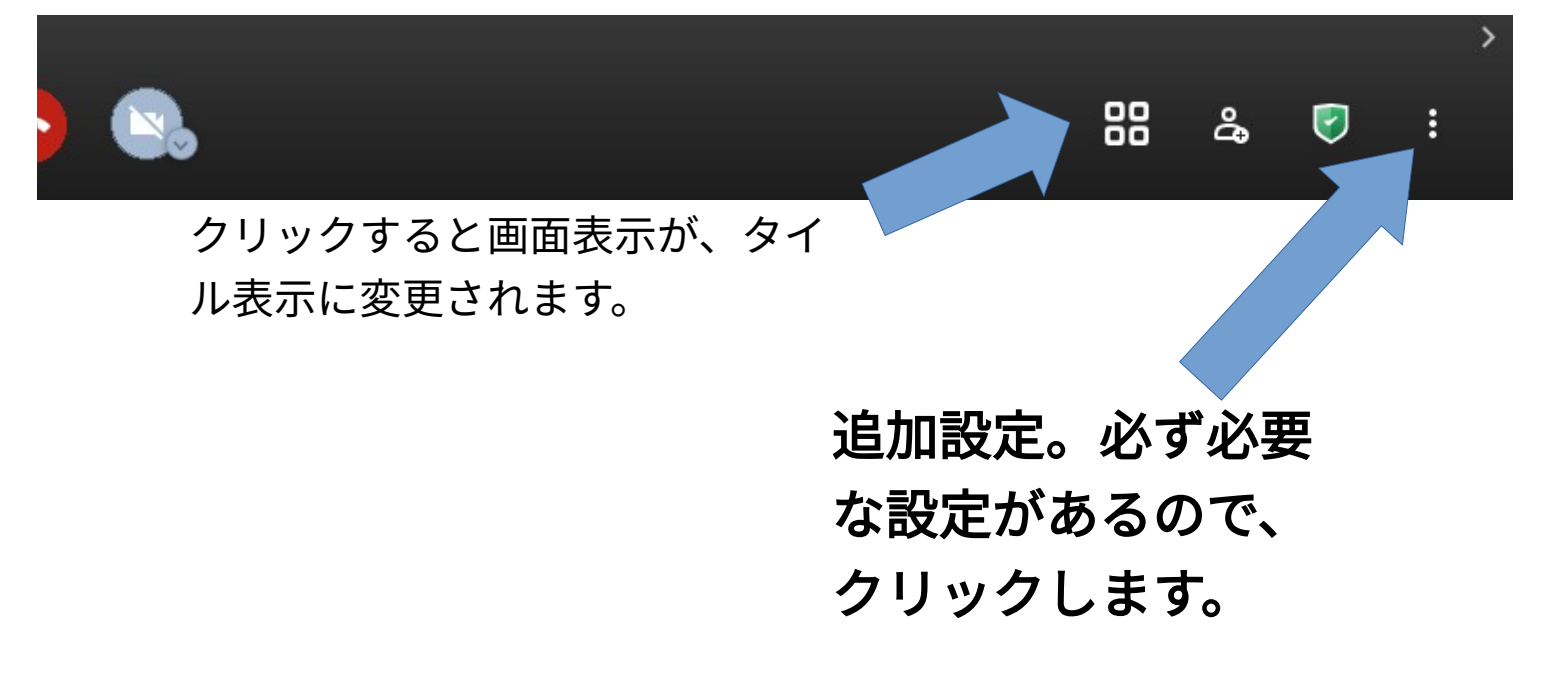

### 画面右下端のアイコンの説明

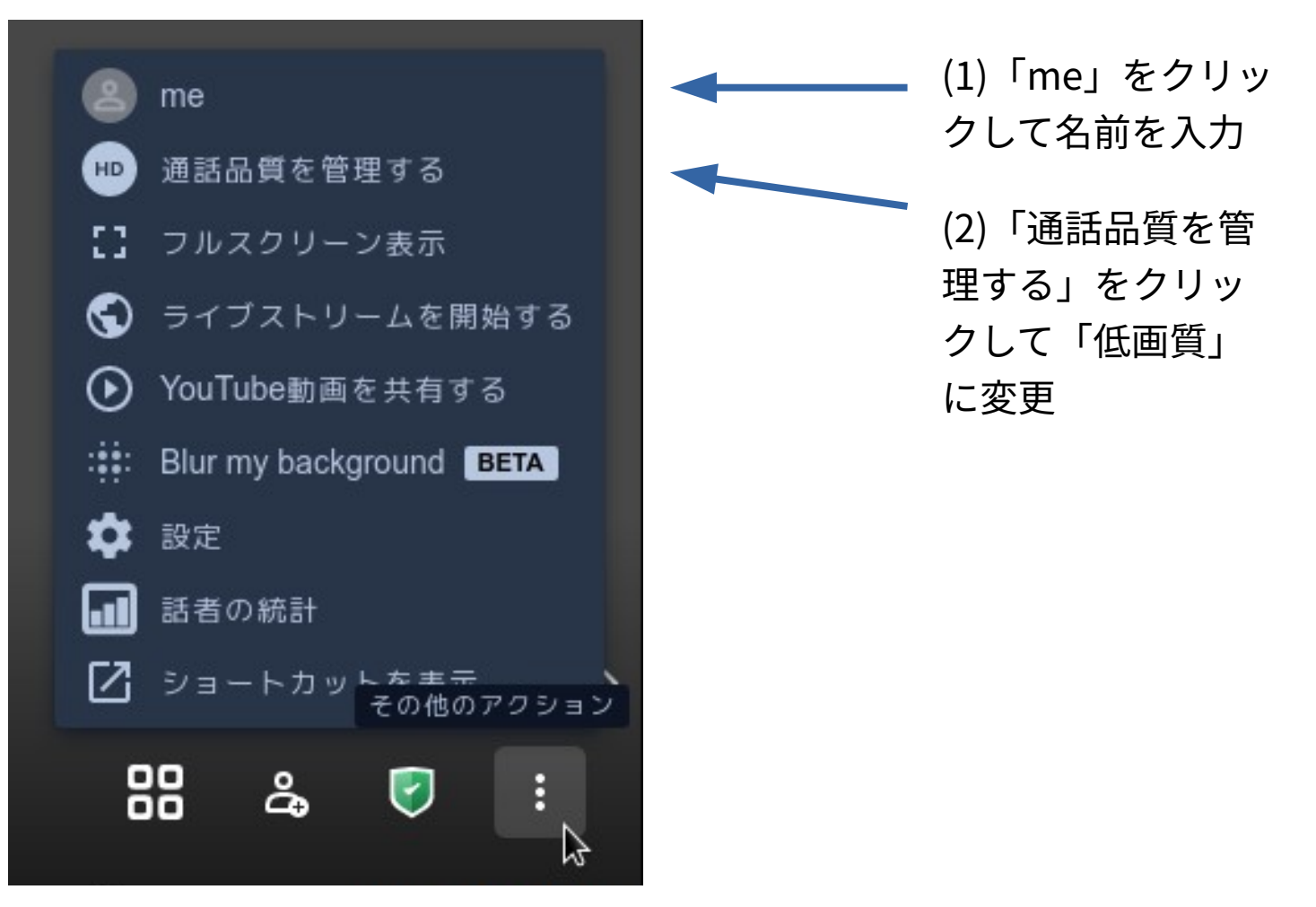

#### 画面中央真下にあるアイコンの説明

(5)マイクのオン、オフ切 り替え。発言しないとき は必ずオフに。マイクから 雑音が入るのを防ぎます。

り替え。回線の負荷を下 げるために、人数が5人以 上の場合は、発言者、司 会者以外はオフの方が快 適かも。

(3)カメラのオン、オフ切

(4)退室するときのみ使用 します。 画面左下にあるアイコンの説明

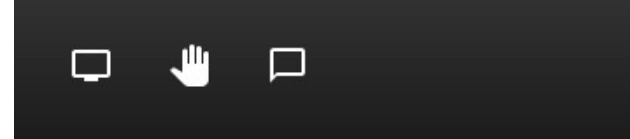

アイコンの並び順が、アクセス先の サイトによってまちまちかもしれま せん。

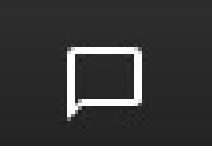

チャットのアイコン。クリックすると文字入力のスペー スと他の参加者の文字での発言を読むことができます。

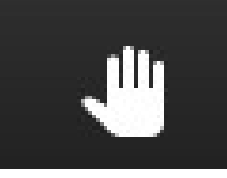

挙手のアイコン。クリックすると、自分の映像の上端に このアイコンが表示されます。発言を求めたいときに使 います。司会者はこの挙手アイコンのある人を指名して 発言してもらうなどに使います。

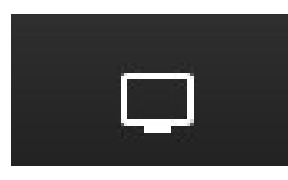

画面シェアのアイコン。自分のパソコンの画面を参加者 と共有したいときに使います。スライドや文書などを皆 で共有するなどの場合に使います。カメラのないパソコ ンの画面も共有ができます。

# トラブル解決方法

会議室がみつからない。

会議室にアクセスするにはブラウザ(ホームページ閲覧ソフトの こと、Google ChromeとかEdgeとかFirefoxなどの名称のもの)を 使ってアクセスします。下図はChromeのブラウザです。下図の ように、ブラウザの上端にあるアドレスバーにURLを入力してく

| Vew Tab                 | New Tab                       | ✓ ^ ⊗ I            |
|-------------------------|-------------------------------|--------------------|
| - → O L<br>Apps ( Debia | an.org @ Latest News @ Help   | भ <b>छ</b> :<br>12 |
|                         |                               | Gmail Images       |
|                         |                               |                    |
|                         | •                             |                    |
|                         | Goog                          | 6                  |
|                         |                               |                    |
|                         | Q Search Google or type a URL | Ų                  |
|                         |                               |                    |
|                         | +                             |                    |
|                         | 検索ボッグスに                       | 入力しないように!!         |
|                         |                               |                    |

# マイクとカメラがあるのに使えない。

ブラウザにマイクとカメラを使用する許可を与えないと、マイクもカメ ラも使えません。許可を与える方法は、ブラウザによってまちまちで す。お使いのブラウザのサポートのページを参考にして設定を確認して ください。以下がサポートのページです。 ●Google Chromeのばあい https://support.google.com/chrome/answer/2693767? co=GENIE.Platform%3DDesktop&hl=ja

### ●Microsoft EDGEのばあい Windows 10 でのカメラとマイク、およびプライバシー

https://support.microsoft.com/ja-jp/windows/windows-10-%E3%81 %A7%E3%81%AE%E3%82%AB%E3%83%A1%E3%83%A9%E3%81% A8%E3%83%9E%E3%82%A4%E3%82%AF-%E3%81%8A%E3%82%88 %E3%81%B3%E3%83%97%E3%83%A9%E3%82%A4%E3%83%90%E 3%82%B7%E3%83%BC-a83257bc-e990-d54a-d212-b5e41beba857

●firefoxのばあい

Firefox でカメラとマイクの許可設定を管理するには?

https://support.mozilla.org/ja/kb/how-manage-your-camera-and-mi crophone-permissions

●そのほかのブラウザのばあい

「ブラウザの名称 カメラ マイク」などのキーワードで検索してみてくだ さい。

フリーズする。回線状態がよくないようだ...

いったん退室して再度入室することで回復する場合があります。また、参 加者のみなさんのカメラを、発言者に限定するなど、必要最小限にする ことで解消する場合があります。

回線状態は、jitsi-meetの会議室利用者の数、それ以外にネットを利用し ている人が多い場合など様々な理由によって影響されます。JCA-NETの会 議室の回線状態がどうしてもよくない場合、下記の開発者のサイトの会 議室を利用してみてください。

https://meet.jit.si/

# ノイズがひどくて聞きづらい。

発言者以外の方のマイクをオフにしてください。また、できれば、イヤ ホンかヘッドホンを使うとノイズの低減になります。パソコンのスピー カーを使う場合はできるだけ音量を絞ってください。(スピーカーの音を マイクが拾うことでハウリングが起きてノイズの原因になることがあり ます。

> 作成:JCA-NET 2021年。転載自由 https://www.jca.apc.org/jca-net/ 問い合わせ: toshi@jca.apc.org